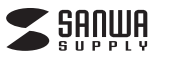

400-LCD001

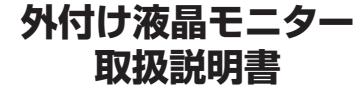

この度は、外付け液晶モニター「400-LCD001」(以下本製品)をお買い上げいただき誠にありがとう ございます。この取扱説明書では、本製品の使用方法や安全にお取扱いいただくための注意事項を 記載しています。ご使用の前によくご覧ください。 読み終わったあともこの取扱説明書は大切に保管してください。

### 最初にご確認ください

お使いになる前に、セット内容がすべて揃っているかご確認ください。万一、足りないものがありまし たら、お買い求めの販売店にご連絡ください。

| 🦯 セット内容                                            |                                    |
|----------------------------------------------------|------------------------------------|
|                                                    |                                    |
| ①モニター                                              | ④マグネットプレート12枚                      |
| ②Type-C接続ケーブル 1本                                   | ⑤スタンド                              |
| ③USB接続ケーブル 1本                                      | ⑥取扱説明書·保証書(本書) ·······1部           |
| ※欠品や破損があった場合は、品番(400-LCD<br>名称(マグネットプレートなど)をお知らせくた | )001)と <b>上記の番号</b> (①~⑥)と<br>ざさい。 |

デザイン及び仕様については改良のため予告なしに変更することがあります。 本書に記載の社名及び製品名は各社の商標又は登録商標です。

# サンワサプライ株式会社

### ⚠ 取扱い上のご注意

# 本製品をパソコンに接続する前に、必ず付属ソフトをインストールしてください。 付属ソフトをインストールする前に本製品を接続するとパソコンや、本製品が正常に 動作しなくなることがあります。 <u>//、注意</u>

●本製品の故障、またはその使用によって生じた直接、間接の損害については弊社はその責を負わ ないものとします。あらかじめご了承ください。 ●本製品を分解・修理・加工・改造はしないでください。

- ●本製品を水中や水のかかる場所、直射日光の当たる場所、高温・多湿となる場所、ホコリや油煙など の多い場所で使用・保管しないでください。 ●本製品に強い振動や衝撃、無理な力を与えないでください。また、濡れた手で触らないでください。
- ●お子様には本製品や付属品を触れさせないでください。
- ●不安定な場所では使用しないでください。
   ●本製品のお手入れをする場合には、ベンジンやシンナーなどの揮発性有機溶剤が含まれているも のは使用しないでください。
- ●本製品を取付け、使用する際は、必ずパソコンおよび周辺機器メーカーの掲示する警告や注意指示、マニュアルに従ってください。
   ●本製品に触れる前に、金属(ドアノブやアルミサッシなど)に手を触れて、静電気を取除いてください。
- また、コネクタ部には手を触れないでください。 ●煙が出たり変な臭いや音がしたら、すぐに電源を切ってケーブルを取外してください。そのまま使
- 体の出たシシュートして火災になったり、感電する恐れがあります。
   本製品に液体をかけたり、異物を内部に入れたりしないでください。液体や異物が内部に入ってしまったら、すぐに電源を切ってケーブルを取外してください。そのまま使用を続けると、ショートして 火災になったり、感電する恐れがあります。
- ●筐体表面が熱くなる場合がありますが異常ではありません。熱がこもると故障の原因となりますの で、本製品の上や周りに放熱を妨げるような物を置かないでください。また本製品に布などをかぶせ ないでください。
- ●各接続コネクタのチリやホコリ等は、取り除いてください。また、各接続コネクタには手を触れない でください。故障の原因となります。
- ●本製品の上に物を置かないでください。傷がついたり、故障の原因となります。
- ●本製品へのアクセス中は、本製品からUSBケーブルを抜いたり、パソコンを再起動しないでください。 データが消失、破損する恐れがあります。
- ●本製品には、有寿命部品(バックライト、アルミ電解コンデンサーなど)が含まれています。有寿命部 品の寿命は、使用頻度や環境(温湿度など)等の条件により異なります。 ●本製品は一般家庭やオフィスでの使用を想定して設計されていますので、それ以外の環境で使用
- される場合は寿命が短くなる場合があります。
- ●液晶パネルの周囲を押さえたり、その部分に過度の負担がかかる状態で持ち運んだりしないでください。液晶パネルが破損する恐れがあります。 ●液晶パネルの表面は傷つきやすいので、工具や鉛筆、ボールペンなどの硬いもので押したり叩い
- たり擦ったりしないでください。
- ●液晶パネル上に滅点(点灯しない点)や輝点(点灯したままの点)がある場合があります。これは液晶 パネル自体が99.999%以上の有効画素と0.001%の画素欠けや輝点を持つことによるもので す。故障あるいは不良ではありません。修理交換の対象とはなりませんので、あらかじめご了承く ださい
- ●見る角度や温度変化によって、色むらや明るさのむらが見える場合があります。これらは故障ある いは不良ではありません。修理交換の対象とはなりませんので、あらかじめご了承ください。

#### 1.特長

- ●ノートパソコンに取付けて、サブディスプレイとして使用できる12.5インチIPS液晶モニタ ーです。
- ●USBケーブル1本だけで外部出力可能で、ACアダプタ・電源ケーブルは不要です。
- ●作業に便利なフルHD(1920×1080)の解像度です。
- ●モニターを180°回転させ、モニターを相手側に向けプレゼンテーションが可能です。 ●側面に輝度ボタンを搭載しています。
- ※本製品はType-C DisplayPort Altモードには対応しておりません。
- ※本製品を使用するには別途ドライバーソフトのインストールが必要となります。
- ※ドライバーソフトをダウンロードためにインターネットに接続した環境が必要となります。
- ※一部の機種では電力不足により画面が一時的に切断することがあります。

# 2.仕様

対応機種 ●Windows搭載(DOS/V)パソコン ●Apple Macシリーズ

■ 対応OS ●Windows 10.8.1.8 •macOS 10.12~10.14

| 液晶パネルタイプ | TFT12.5型/ツヤ無しパネル           |
|----------|----------------------------|
| 最大表示解像度  | 1920×1080(60Hz)            |
| 画面ピッチ    | 0.144×0.144mm              |
| 表示面積     | 276.48×155.52mm            |
| 最大表示色    | 16,777,216                 |
| 視野角度     | 上下:178°、左右:178°            |
| 輝度       | 300cd/m <sup>*</sup>       |
| コントラスト   | 700:1                      |
| 応答速度     | 11-14ms                    |
| 映像入力端子   | USB Type-C(5V/900mA)       |
| 消費電力     | 最大時:4.5W、通常使用時:4W、待機時:0.5W |

### 3.各部の名称とはたらき

())**=**\_\_\_\_\_

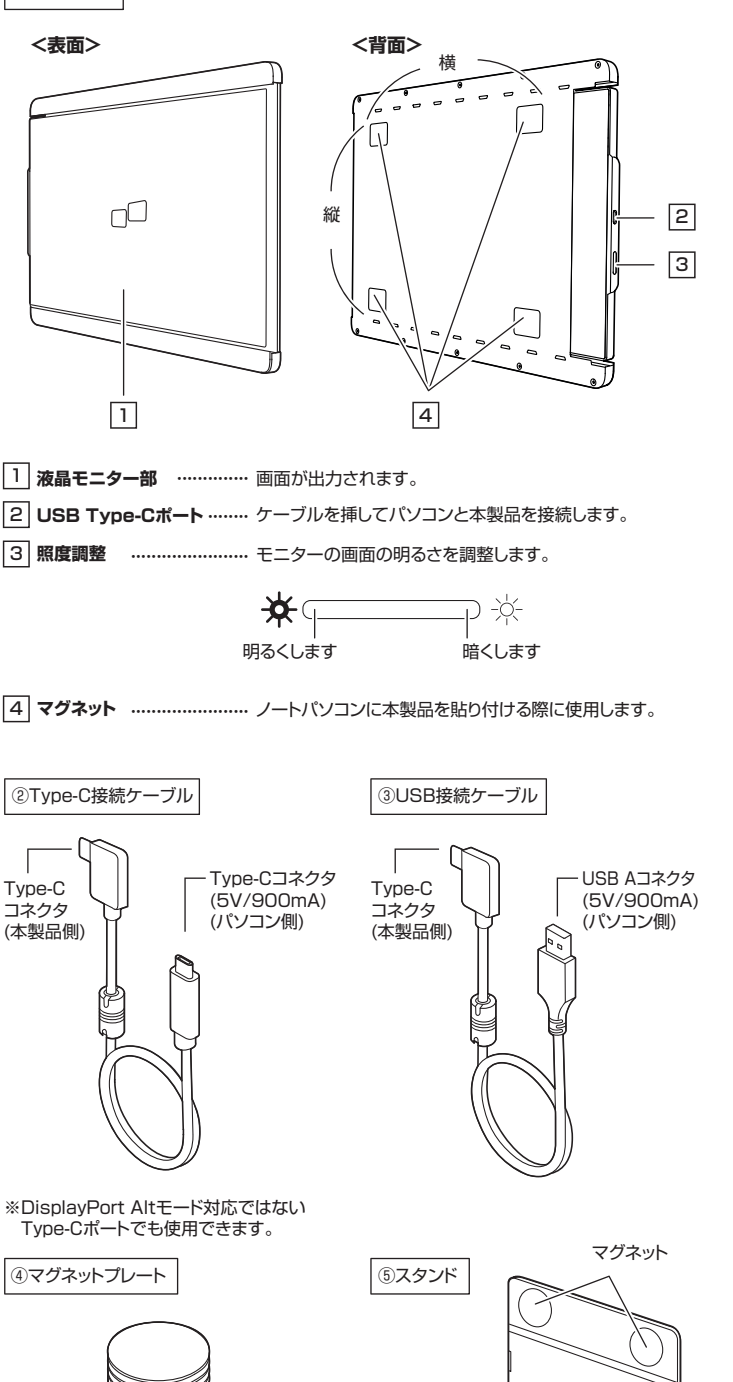

## 4.ドライバー・ソフトウェアのインストール

#### 必ず本製品を接続する前にドライバー・ソフトウェアのインストールを行ってください。 (まだ本製品をパソコンに接続しないでください)

(1)パソコンを完全に起動し、以下のURLからドライバーのダウンロードを行います。

#### https://www.displaylink.com/downloads

#### (2)各対応OSをクリックします。

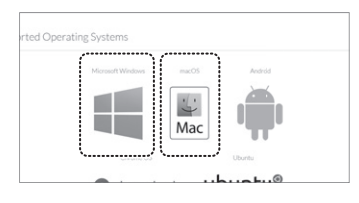

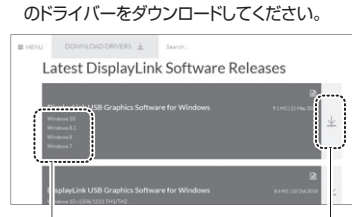

(3)ダウンロードページが開くので、各対応バージョン

クリック

#### (4) 「Accept」をクリックします。

| DisplayLink USB Graphics Software for Windows (<br>M2)                                                                                                    | 9.1 |
|----------------------------------------------------------------------------------------------------|-----|
| The terms of the software license agreement included with any software you download will control your use of th<br>software.                                                                                                    | e   |
| Please read and accept the following Software License Agreement:                                                                                                    |     |
| DISPLAYLINK SOFTWARE - END USER LICENSE AGREEMENT                                                                                                    |     |
| INPORTANT - READ BEFORE DOWNLOADING, INSTALLING OR USING.                                                                                                    |     |
| BY DOWNLOADING, INSTALLING OR USING THIS SOFTWARE AND ANY ASSOCIATED MATERIALS<br>ICOLLECTIVELY, THIS SOFTWARE: YOU AGKER TO BE DOWN BY THE TERMS OF THIS END USER<br>LICENCE AGREEMENT ("EULIA"), IF YOU DO NOT AGREE TO THE TERMS OF THIS EVLA, YOU MAY<br>NOT INSTALL OR USE THE SOFTWARE. |     |
| 1. LICENSE:                                                                                                    |     |
| Rent                                                                                                    |     |
|                                                                                                    |     |

ダウンロードが完了したら次にインストールを 行います。 ※インストール作業には数分かかります。また 途中でパソコンの画面が暗くなったり、点滅 したりすることがあります。

### Windows10の場合

バージョン

 (1)ダウンロードが完了した後、「DisplayLink USB Graphics Software for Windows 9.1 M2.exe」をクリックしインストールを行ってください。

- (2)ユーザーアカウント制御の確認画面で「このアブリがデバイスに変更を加える事を許可しますか?」または、「次の不明な発行元からのプログラムにこのコンピューターへの変更を許可しますか?」と表示されたら、「はい」をクリックしてください。
- (3)「インストール」をクリックしてください。

(4)以下の画面が表示されたらドライバーのインストールは終了です。「完了」をクリックしてください。

|                                                                                                    |                                               |                        | -0                                                             |
|----------------------------------------------------------------------------------------------------|-----------------------------------------------|------------------------|----------------------------------------------------------------|
| IsplayLink Graphics                                                                                                    | DisplayLink                                   | 🐻 DisplayLink Graphics | DisplayLink                                                    |
| O \$2749199                                                                                                    | システム互換性チェック                                   | >>>>                   | 120本                                                           |
| 0 1221-14                                                                                                    | DigslayLinkシステム互換性チェックに適合したため、インストールを統行可<br>総 | ● 122b-N               | DisplayLink Graphics のインクトールが見了しました。                           |
| ○ \(\mathcal{\pi}\) \(\mathcal{\pi}\) \(\mat |                                               | • %7                   | ご使用の紙人/ DisplayLink Graphics ディスプレイぢ Windows デスカップを<br>経動中です。  |
|                                                                                                    |                                               |                        | ディスプレイのレイアウトをご使用のデスクトゥブモニ3の設定に適合させるとは、<br>以下をウリックして設定を行ってください。 |
|                                                                                                    |                                               |                        | ご使用の光コスルイのカスカスイズ                                               |
|                                                                                                    | ×                                             |                        |                                                                |
|                                                                                                    | 12235-540                                     |                        | \$70                                                           |

#### Windows 8の場合

 (1)ダウンロードが完了した後、「DisplayLink USB Graphics Software for Windows 9.1 M2.exe」をクリックしインストールを行ってください。

(2)ユーザーアカウント制御の確認画面で「このアブリがデバイスに変更を加える事を許可しますか?」または、「次の不明な発行元からのプログラムにこのコンピューターへの変更を許可しますか?」と表示されたら、「はい」をクリックしてください。

(3)「インストール」をクリックしてください。

(4)以下の画面が表示されるので、ケーブルで 本製品とパソコンを接続してください。 ※接続方法は「7.接続方法」をご確認ください。

宽7@

| æ                                                                                                    | DisplayLink Graphics                                       | 8                                                                                           | DisplayLink Graphics                                                                                                    |
|----------------------------------------------------------------------------------------------------|------------------------------------------------------------|---------------------------------------------------------------------------------------------|----------------------------------------------------------------------------------------------------|
|                                                                                                    | DisplayLink                                                |                                                                                             | DisplayLink                                                                                                    |
| <ul> <li>シスジムチェック</li> <li>インストール</li> <li>ボニンストール</li> <li>ボニンストール</li></ul> | 5235ム医療サラック<br>Dumunit/273ム医療サックに彼らたり、-C/27-ルを用いて<br>R<br> | 923/4/329           423/3-6           2           8280-012           8280-012           827 | LODOFFLAMME<br>Description of the Description of the Description<br>Description of the Description of the Description<br>Description of the Description of the Description of the Description<br>Description of the Description of the |
| (5)右の画面だ<br>インストー<br>クしてくだ                                                                                                    | が表示されたらドライバーの<br>-ルは終了です。「完了」をクリッ<br>さい。                   | 233 64 3129<br>0 523 64 3129<br>0 523 1-4<br>0 8100 818<br>0 818 815 757<br>0 827           | Deplay Link Graphics                                                                                                    |

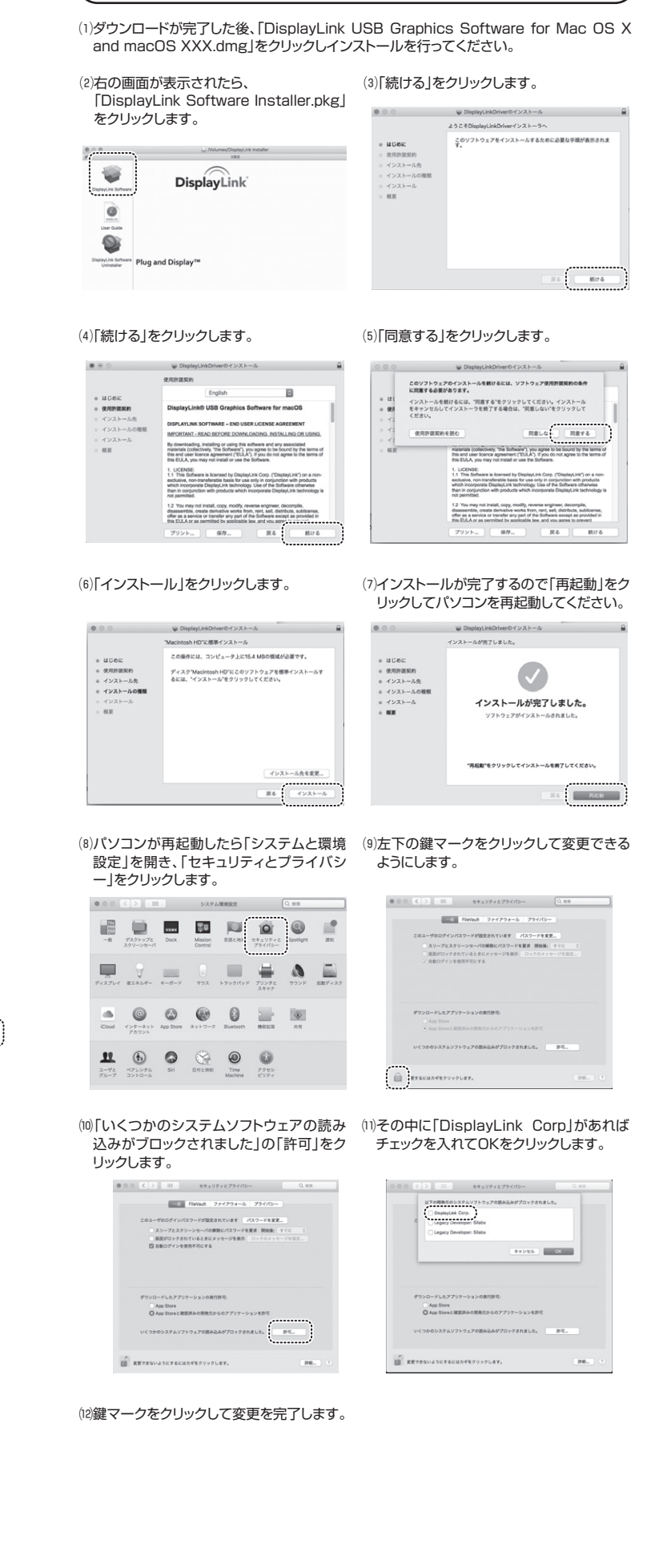

macOSの場合

## 5.本製品の設置方法

### <ノートパソコンに貼り付ける>

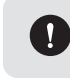

マグネットプレートをパソコンに貼り付ける前に、本製品背面のマグネットの位 置を確認してから、きちんと重なる場所に貼り付けてください。

(1)マグネットプレートの剥離紙を剥がして、 ノートパソコンの表面に4ヶ所貼り付けます。 (2)本製品をマグネットプレートに合うように貼 り付けます。

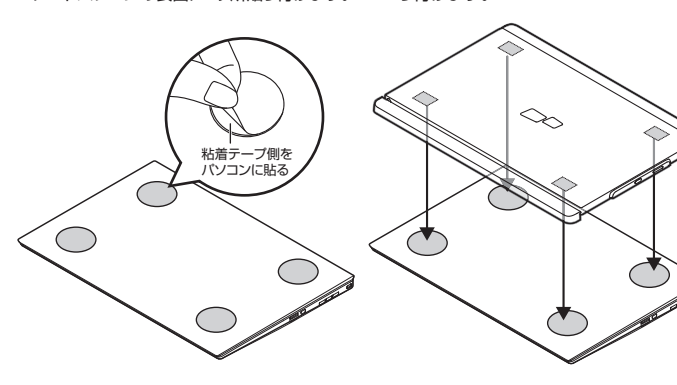

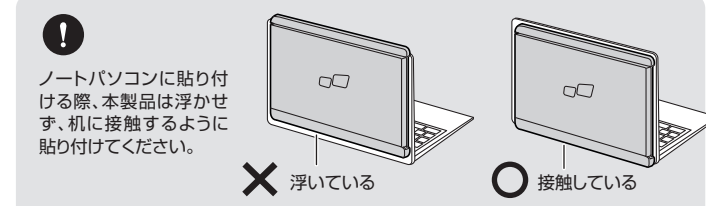

#### <スタンドで使う>

(1)スタンドのマグネットプレートの銀色の面をモニター背面のマグネット部に貼り付けます。

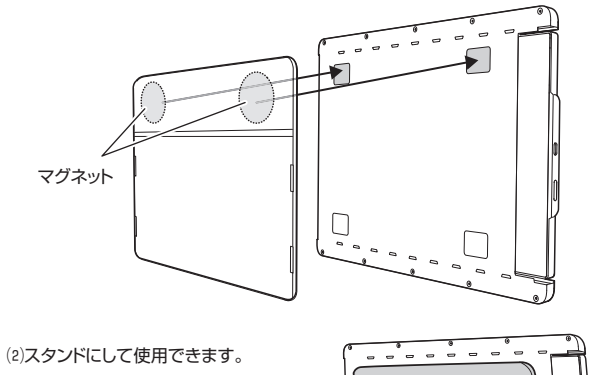

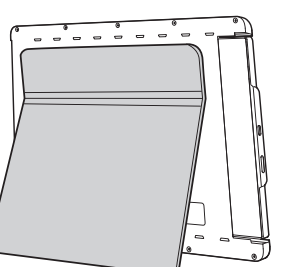

### 6.モニターの使用方法

USB Type-Cコネクタがある方向に液晶モニター部をスライドさせて引き出します。

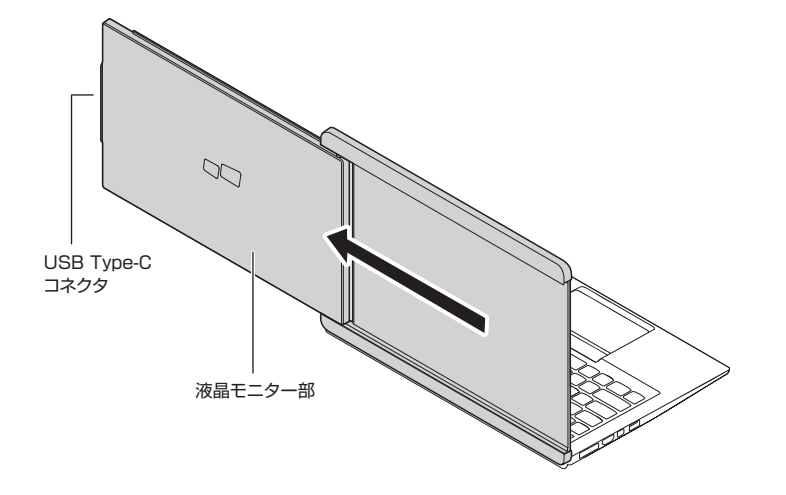

### <相手に見えるよう180。回転させて使用>

<ノートパソコン側に傾けて使用>

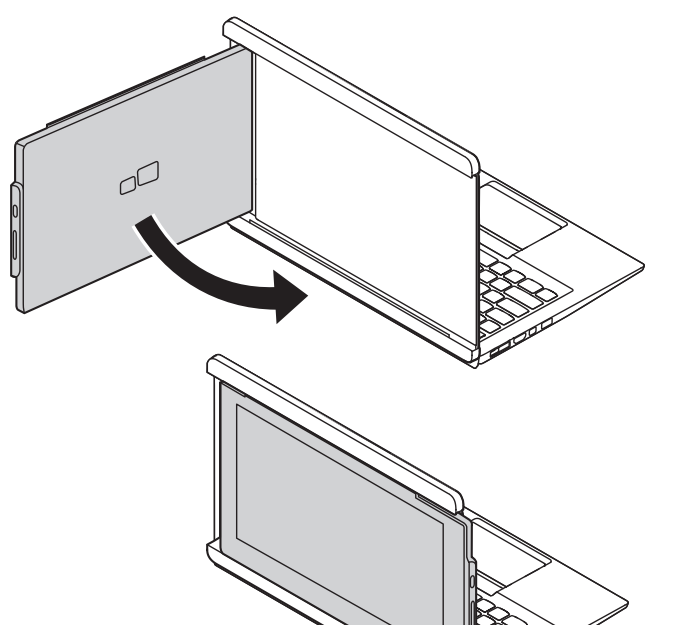

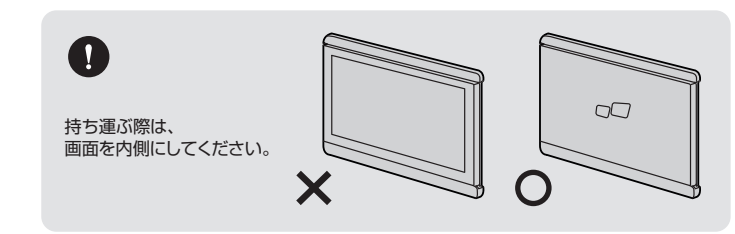

## 7.接続方法

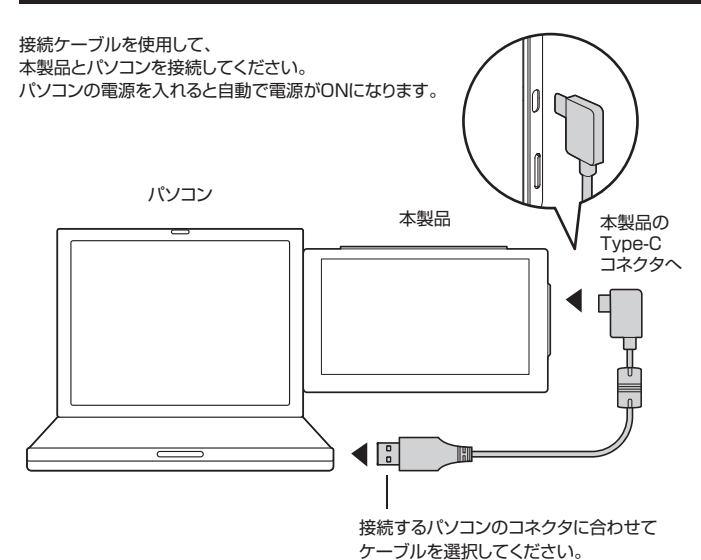

Windows

デスクトップ画面のタスクバーに表示されているディスプレイのアイコン(Trio)をクリックす るとメニューが表示されます。

Windows8は「Trio 」を クリックしてください。・ 2. Trie D オーディオ設定 Windows10t ディスプレイ設定(A) 「ディスプレイ設定」を SOA クリックしてください。

|     | — 画面の解像度(R)  | <b>&gt;</b>         |
|-----|--------------|---------------------|
|     | —— 回転(T)     | <b>F</b>            |
| •   | 移動位置(X)      | <b>b</b>            |
| •   | - 移動(E)      |                     |
| )   | このモニタをメインにする |                     |
|     | ノートブックモニタオフ  |                     |
|     | ₹ラ-(M)       |                     |
|     | 無効(O)        |                     |
|     | モニタに合わせる     | DisplayLink Manager |
|     |              | 2. Trio 🔸           |
| 100 |              | オーディオ設定             |
| 192 |              | ディスプレイ設定(A)         |
|     |              |                     |

| ●画像の解像度                              | 本製品では1920×1080(60Hz)の固定です。                                                                                                    |  |  |
|--------------------------------------|----------------------------------------------------------------------------------------------------|--|--|
| ❷回転                                  | 画面の向きを回転させることが<br>できます。<br>90°左回り(L)<br>90°右回り(R)<br>180°回転(D)                                                                                                    |  |  |
| ❸移動位置                                | 本製品を拡張モードで使用します。<br>た(R)<br>た(L)<br>上(A)<br>下(B)<br>パソコン<br>本製品<br>パソコン<br>本製品<br>パソコン<br>本製品<br>パソコン<br>本製品<br>パソコン<br>本製品<br>パソコン<br>本製品<br>パソコン<br>本製品<br>パソコン<br>本製品<br>パソコン |  |  |
| <b>④</b> 移動                          | 拡張モードになります。                                                                                                    |  |  |
| <b>⑤</b> このモニタをメインにする                | 拡張モードの状態で、本製品をメインで使用します。                                                                                                    |  |  |
| ・・・・・・・・・・・・・・・・・・・・・・・・・・・・・・・・・・・・ | パソコン側のディスプレイをOFFにし、本製品のみ出力します。                                                                                                    |  |  |
| 0ミラー                                 | パソコンの画面と同じ映像を出力します。                                                                                                    |  |  |
| <b>⑧</b> 無効                          | ディスプレイの表示をオフにします。                                                                                                    |  |  |
| €モニタに合わせる                            | 本製品を最適なサイズに調整できます。                                                                                                    |  |  |
| ●設定                                  | コントラストを設定できます。(明るさ調整機能はありません)                                                                                                    |  |  |

#### macOSの場合

(1)「システムと環境設定」を開き、「ディスプ レイトをクリックします。

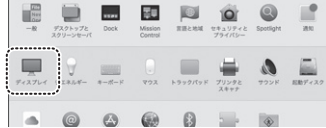

(3) [Display] ink |を選択します。

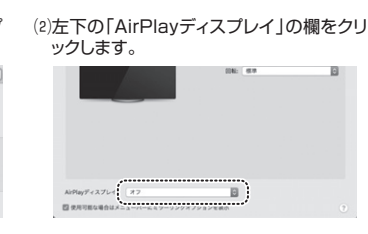

#### (4)以下の画面になります。解像度や画面の向きを変更できます。

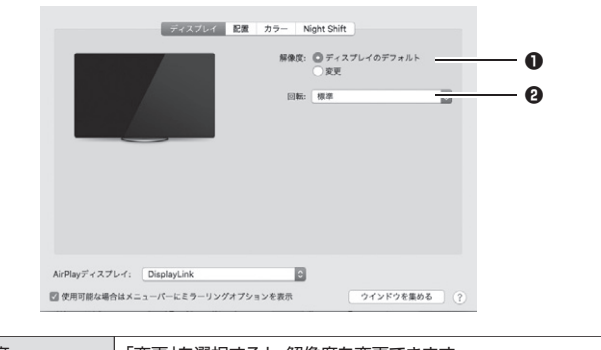

| ●解像度        | 「変更」を選択すると、解像度を変更できます。 |
|-------------|------------------------|
| <b>9</b> 回転 | 画面の向きを回転させることができます。    |

本製品とパソコンを接続すると、自動的にミラーモード(同じ画面を出力)になります。 拡張モードに変更したい場合は「配置」を選択して、「ディスプレイをミラーリング」のチェック を外すと拡張モードになります。

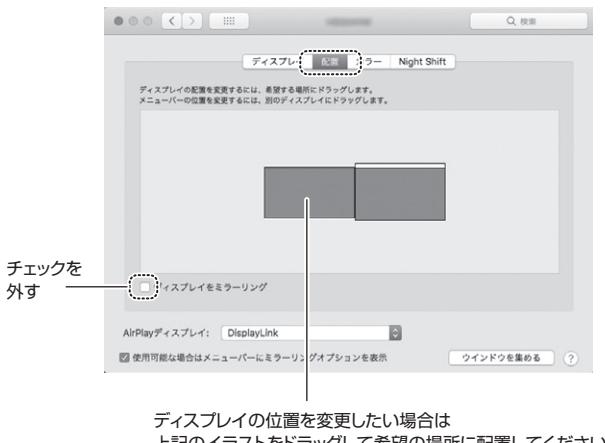

上記のイラストをドラッグして希望の場所に配置してください。

#### 9.保証規定

液晶パネル上に滅点(点灯しない点)や輝点(点灯したままの点)がある場合があります。 これは液晶パネル自体が99.999%以上の有効画素と0.001%の画素欠けや輝点を持つこと によるものです。故障あるいは不良ではありません 修理交換の対象とはなりませんので、あらかじめご了承ください。

1.保証期間内に正常な使用状態でご使用の場合に限り品質を保証しております。

万一保証期間内で故障がありました場合は、弊社所定の方法で無償修理いたしますので、保証書を本製品に添えてお 買い上げの販売店までお持ちください。

2.次のような場合は保証期間内でも有償修理になります。 (1)保証書をご提示いただけない場合。

(2)所定の項目をご記入いただけない場合、あるいは字句を書き換えられた場合。

(3)故障の原因が取扱い上の不注意による場合。

(4)故障の原因がお客様による輸送・移動中の衝撃による場合。

(5)天変地異、ならびに公害や異常電圧その他の外部要因による故障及び損傷の場合。

(6)譲渡や中古販売・オークション・転売等でご購入された場合。
3.お客様ご自身による改造または修理があったと判断された場合は、保証期間内での修理もお受けいたしかねます。

4.本製品の故障、またはその使用によって生じた直接、間接の損害については弊社はその責を負わないものとします。 5.本製品を使用中に発生したデータやプログラムの消失、または破損についての補償はいたしかねます。

6.本製品に使用すしたエンパン・リンピンシンの人に切いた成果についていた時にのいった。 6.本製品に使用する設備や機器、航空宇宙機器、輸送設備や機器などの人命に関わる設備や機器、及び高度な 信頼性を必要とする設備や機器やシステムなどへの組み込みや使用は意図されておりません。これらの用途に本製品 を使用され、人身事故、社会的障害などが生じても弊社はいかなる責任も負いかねます。 7.修理ご依頼品を郵送、またはご持参される場合の諸費用は、お客様のご負担となります。

8.保証書は再発行いたしませんので、大切に保管してください。

9.保証書は日本国内においてのみ有効です。

| 保証書 サンワサプライ株式会                |           | 会社       |   |   |   |
|-------------------------------|-----------|----------|---|---|---|
| 型 番: 400-LCD001               | シリアルナンバー: |          |   |   |   |
| お客様・お名前・ご住所・TE<br>販売店名・住所・TEL | L         |          |   |   |   |
| 担当者名                          | 保証期間 6ヶ月  | お買い上げ年月日 | 年 | 月 | 日 |

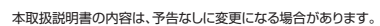

サンワサプライ株式会社

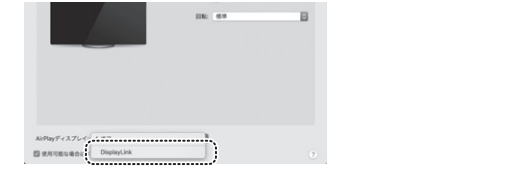

サンワダイレクト / 〒700-0825 岡山県岡山市北区田町1-10-1 TEL086-223-5680 FAX.086-235-2381 BJ/AH/YHDaU